# Formulaire d'inscription en compétition ASLB

Préambule :

Ce document est une aide à la saisie du formulaire. Il se décompose en 3 grands chapitres (Individuel, par équipe et sans équipe)

# Sommaire

| I Accès au document                           | 2  |
|-----------------------------------------------|----|
| II Inscription aux compétitions individuelles | 3  |
| III Inscription en équipe                     | 4  |
| IV Résumé                                     | 6  |
| V Validation                                  |    |
| , , unauton                                   | ,, |

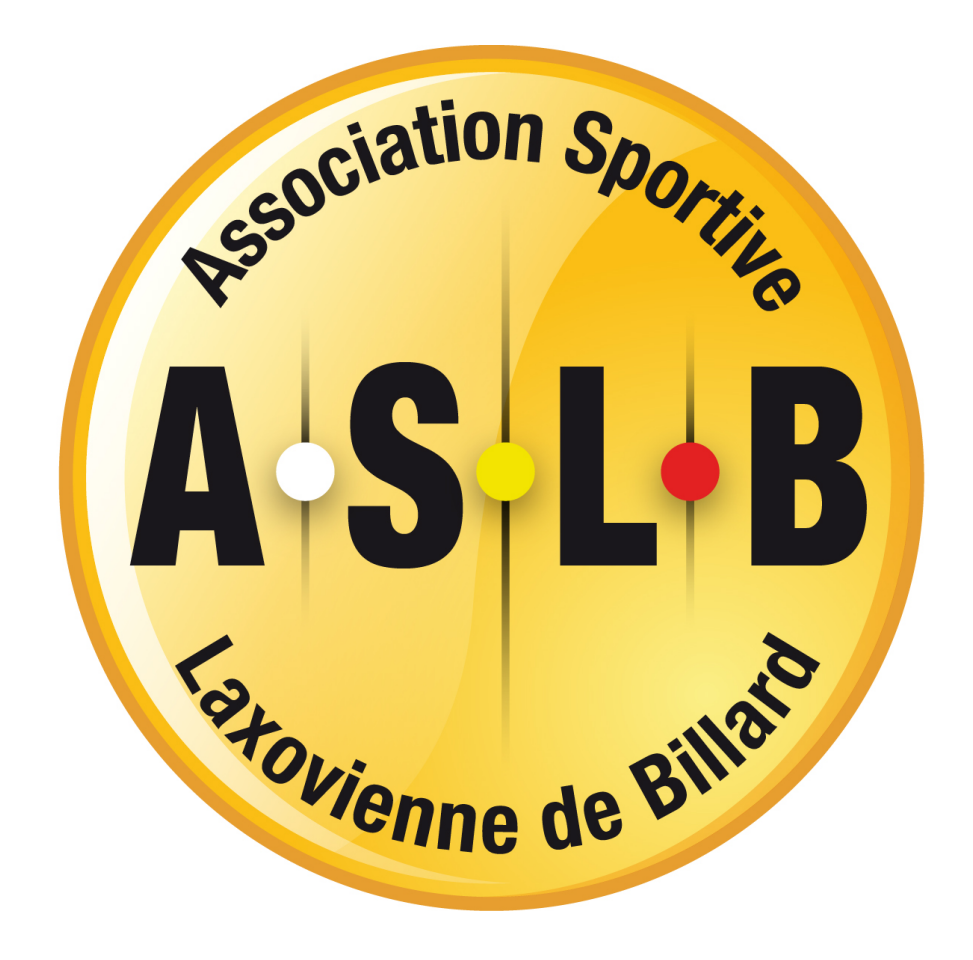

## I Accès au document

login : prenom.nom

## 1 – Cliquez sur le menu *Compétitions* et allez sur *Inscription aux compétitions*

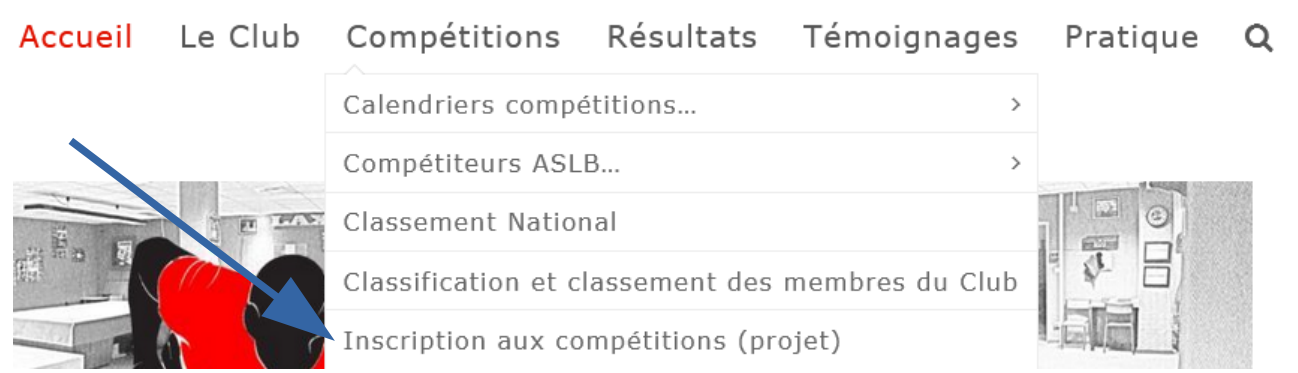

## 2 – Connectez-vous avec le login et mot de passe donnés par le webmaster Il se présente sous la forme :

## Compétition : Connexion

| mot de passe : mot de passe donné<br>par l'admin | Pseudo ou E-mail  |                                |
|--------------------------------------------------|-------------------|--------------------------------|
| -                                                | Mot de passe      |                                |
|                                                  | Keep me signed in |                                |
|                                                  | Connexion         | S'enregistrer                  |
| Page d'accueil du formulaire :                   | Forgot your       | password?                      |
| Inscription aux compétitions                     | *                 | > Inscription aux compétitions |
|                                                  |                   |                                |

Document d'aide à la saisie du formulaire en cliquant sur ce lien

#### Compétiteur

| Nom     | Nom                        |                             | Prénom                               |
|---------|----------------------------|-----------------------------|--------------------------------------|
| bagnor  | n                          |                             | david                                |
| E-mail  | / Courriel                 |                             | Téléphone Portable                   |
| db.aslb | @gmail.com                 |                             | 0                                    |
| Nº de   | licence                    |                             |                                      |
|         |                            |                             | Sa classification FFB :              |
|         |                            |                             | Renseigner votre numéro de licence ! |
|         |                            |                             |                                      |
| Je so   | uhaite jouer en individuel | Je souhaite jouer en équipe |                                      |
|         | Inscription individuelle   | Inscription en équipe       |                                      |

figure 3

## **II Inscription aux compétitions individuelles**

1 – Sur la page d'accueil du formulaire (figure 3), cliquez sur *Inscription Individuelle* 

| Compétiteur                 |               |                                       |                                                                           |
|-----------------------------|---------------|---------------------------------------|---------------------------------------------------------------------------|
|                             |               | Compétition en<br>individuel          |                                                                           |
| Choix 1                     |               |                                       |                                                                           |
| Championnat<br>•            | Mode de jeu   | Catégorie<br>V                        | Classification en cours <ul> <li>Aucun mode de jeu sélectionné</li> </ul> |
| Je souhaite jouer en équipe | Je ne joue pa | as en équipe et je souhaite valider n | mon inscription individuelle.                                             |
| Inscription en équipe       |               | Formulaire de validation              | n                                                                         |

2 – Remplissez les champs en cliquant sur les menus déroulants.

Dans le cas où vous ne connaissez pas votre catégorie en fonction du mode de jeu, il vous suffit de vérifier votre classification en cours en cliquant sur le lien

3 – Après avoir rempli votre choix 1, vous avez la possibilité de remplir jusqu'à 6 choix sur le même principe (à condition que vous ayez rempli les champs)

| Compétiteur Individuel                                                                    | -                                                  |                                         |                                 |                  |                                |
|-------------------------------------------------------------------------------------------|----------------------------------------------------|-----------------------------------------|---------------------------------|------------------|--------------------------------|
|                                                                                           |                                                    | Compét<br>indiv                         | ition en<br>iduel               |                  |                                |
| Choix 1                                                                                   |                                                    |                                         |                                 |                  |                                |
| Championnat                                                                               | Mode de jeu                                        |                                         | Catégorie                       |                  | <b>Classification en cours</b> |
| Départemental 🔻                                                                           | Libre                                              | •                                       | R3                              | •                | Classification à la libre      |
| Choix 2                                                                                   |                                                    |                                         |                                 |                  |                                |
| Championnat                                                                               | Mode de jeu                                        |                                         | Catégorie                       |                  | <b>Classification en cours</b> |
| -                                                                                         |                                                    | •                                       |                                 | -                | Aucun mode de jeu sélectionné  |
| 4 – Après la saisie, vous a<br>- valider votre inscription<br>- ou de continuer en s'inse | ivez le choix e<br>en individuel<br>crivant aux co | entre<br>l (basculer v<br>ompétitions j | ers le chapitre '<br>par équipe | Validation)      |                                |
| Je souhaite jouer en équipe                                                               | Je                                                 | e ne joue pas ei                        | n équipe et je soul             | naite valider    | mon inscription individuelle.  |
| Inscription en équipe                                                                     |                                                    |                                         | Formulai                        | re de validatioi | ١                              |

## **III Inscription en équipe**

1 – Après avoir cliquer sur un des boutons **Inscription en équipe**, vous obtenez :

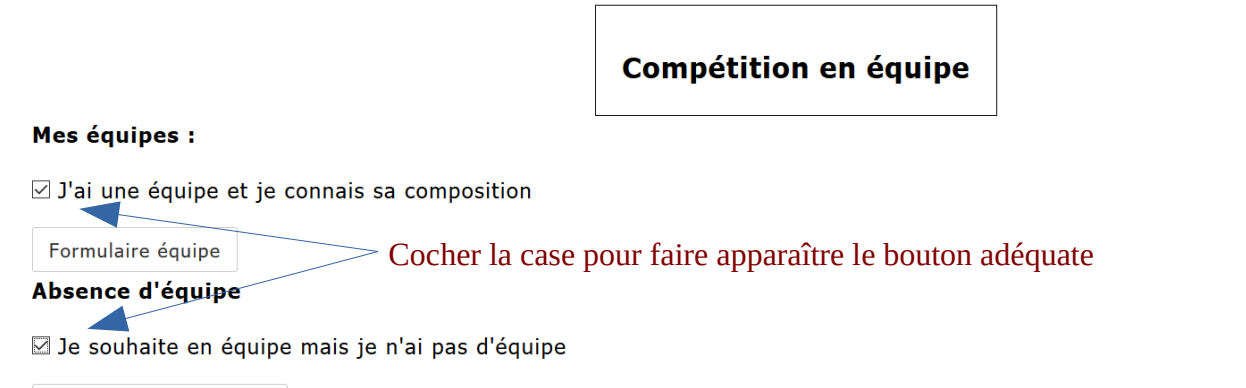

Formulaire sans équipe

## **Option 1 :** VOUS CONNAISSEZ LA COMPOSITION DE VOTRE EQUIPE formulaire par équipe

|                                              |                      | Equipe n <sup>o</sup> | ° <b>1</b>       |                           |                    |
|----------------------------------------------|----------------------|-----------------------|------------------|---------------------------|--------------------|
| Capitaine                                    |                      | Adre                  | esse             |                           |                    |
| BAGNON DAVID                                 |                      | ~                     |                  |                           |                    |
| Courriel *                                   |                      | Télé                  | phone / Portable |                           |                    |
| db.aslb@gmail.com                            |                      |                       |                  |                           |                    |
| Championnat *                                | Division             | Mod                   | e de jeu         | Indice                    | d'équipe           |
| National                                     | ✓ Division 5         | Je                    | ux de séries     | ~ 234                     |                    |
| Rappel sur la compos<br>3 joueurs à la libre | ition d'une équipe : | Compositio            | on               |                           |                    |
| Joueur 1                                     | Catégorie            | Mode de jeu           | Classification   | on en cours<br>à la libre | Indice du joueur : |
| Tibulaina                                    |                      |                       |                  |                           |                    |

#### <u>Remarque :</u>

Certains champs sont masqués et apparaissent en fonction des choix effectués C'est le cas pour cet exemple : les « indices » n'apparaissent qu'avec le championnat « National »

En pied de page vous avez le menu pour naviguer dans le formulaire

| Revenir sur l'onglet individuel | Je souhaite jouer en équipe mais<br>je n'ai pas d'équipe. | J'ai une équipe à ajouter | Je n'ai pas d'autre équipe et je<br>souhaite valider mon inscription. |
|---------------------------------|-----------------------------------------------------------|---------------------------|-----------------------------------------------------------------------|
| Formulaire "Individuel"         | Formulaire "Sans équipe"                                  | Ajouter une équipe        | Formulaire de validation                                              |

# **Option 2 :** VOUS SOUHAITEZ JUSTE JOUER EN EQUIPE **Formulaire sans équipe**

|                                                      |                                                                    | Formulair                                                         | e sans équipe                     |                 |                                      |                                       |
|------------------------------------------------------|--------------------------------------------------------------------|-------------------------------------------------------------------|-----------------------------------|-----------------|--------------------------------------|---------------------------------------|
| Souhait 1                                            |                                                                    |                                                                   |                                   |                 |                                      |                                       |
| Championnat *                                        | Division                                                           | Mode de ieu                                                       | Spécialité                        | Catégorie       | Posit                                | ion                                   |
| ~                                                    | ~                                                                  | \                                                                 |                                   | ·               | ~                                    | ~                                     |
| Classification en cour<br>Aucun classement           | 5                                                                  | Rappel sur la comp<br>Pas de joueur                               | position d'une équipe             | :               |                                      |                                       |
| (?)                                                  |                                                                    |                                                                   |                                   |                 |                                      |                                       |
| Co-équipier ?                                        |                                                                    |                                                                   |                                   |                 |                                      |                                       |
| Souhaitez vous jouer                                 | avec un compétiteur d                                              | u club, en particulier                                            | ?                                 |                 |                                      |                                       |
| Revenir sur l'onglet in                              | dividuel Reven                                                     | ir sur "Par équipe"                                               | Recommencer la<br>formulair       | saisie du<br>e  | Je n'ai pas d'au<br>souhaite valider | re équipe et je<br>mon inscription.   |
| Formulaire "Individu                                 | el" Form                                                           | ulaire "Par équipe"                                               | Réinitialiser le for              | mulaire         | Formulaire d                         | e validation                          |
| C'est le cas po<br>Possibilité de c<br>Co-équipier ? | ur cet exemple : ]<br>choisir ces co-équ<br>er avec un compétiteur | es « indices » n'<br>ipiers (en cochai<br>du club, en particulier | apparaissent qu'av<br>nt la case) | rec le cham     | pionnat « Nati                       | onal »                                |
|                                                      |                                                                    | Co-équip                                                          | iers souhaités                    |                 |                                      |                                       |
|                                                      | Joueur 1                                                           |                                                                   | Joueur 2                          |                 | Joueur 3                             |                                       |
| 1er championnat                                      | BAGNON                                                             | DAVID                                                             | ✓ BAGNON DAVID                    |                 | BAGNON DAVID                         | $\sim$                                |
|                                                      | Joueur 1                                                           |                                                                   | Joueur 2                          |                 | Joueur 3                             |                                       |
| 2ème championnat                                     | BAGNON                                                             | DAVID                                                             | BAGNON DAVID                      |                 |                                      | $\sim$                                |
| En pied de pag                                       | ge vous avez le m                                                  | ienu pour navigu                                                  | er dans le formula                | ire             |                                      |                                       |
| Revenir sur l'onglet inc                             | lividuel Reven                                                     | r sur "Par équipe"                                                | Recommencer la<br>formulai        | saisie du<br>re | Je n'ai pas d'au<br>souhaite valider | itre équipe et je<br>mon inscription. |
| Formulaire "Individu                                 | el" Form                                                           | ulaire "Par équipe"                                               | Réinitialiser le for              | mulaire         | Formulaire                           | de validation                         |

Particularité de ce menu : Possibilité de réinitialiser l'**ensemble du formulaire** et de tout retaper

#### Observation pour ces formulaires :

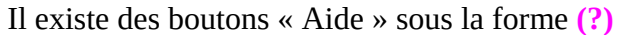

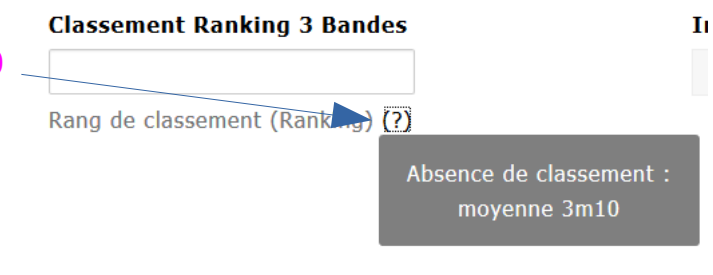

# IV Résumé

Compétiteur Individuel Par équipes Equipe 1 Equipe 2 Equipe 3 Equipe 4 Sans équipe Validation Résumé

Compétiteur : BAGNON DAVID Licence :124370M Revenir au formulaire de validation.

Formulaire de validation

Championnat individuel :

|         | Championnat        | Mode de jeu | Catégorie |
|---------|--------------------|-------------|-----------|
| Choix 1 | Départemental      | Libre       | R3        |
| Choix 2 | Territoire lorrain | Bande       | R3        |
| Choix 3 | Départemental      | 3 Bandes    | R1        |
| Choix 4 |                    |             |           |
| Choix 5 |                    |             |           |
| Choix 6 |                    |             |           |

Je souhaite modfier la saisie

Modification "individuel"

| Championnat par équipe (sans équipe) : |               |               |                            |           |             |                                              |
|----------------------------------------|---------------|---------------|----------------------------|-----------|-------------|----------------------------------------------|
|                                        | Championnat   | Division      | Mode de<br>jeu             | Catégorie | Position    | Co-équipiers<br>souhaités                    |
| Souhait<br>1                           | National      | Division<br>5 | 3 Bandes                   | R1        | Titulaire   | BAGNON DAVID<br>BAGNON DAVID<br>BAGNON DAVID |
| Souhait<br>2                           | Départemental | D3            | Jeux de<br>séries<br>Libre | R1        | Remplaçant  | BAGNON DAVID<br>BAGNON DAVID                 |
| Souhait<br>3                           | Départemental | D1            | 5 quilles<br>3Bandes       | N1        | Peu importe | BAGNON DAVID                                 |

#### Je souhaite modfier la saisie

Modification "Sans équipe"

#### Championnat par équipes

| Championnat : | Territoire lorrain | Capitaine : | BAGNON DAVID      |
|---------------|--------------------|-------------|-------------------|
| Division :    | D3                 | Courriel :  | db.aslb@gmail.com |
| Mode de jeu : | 3 Bandes           | Téléphone : |                   |

Equipe 1

| Equipe 1         |              |           |             |  |  |  |  |
|------------------|--------------|-----------|-------------|--|--|--|--|
|                  | Nom          | Catégorie | Mode de jeu |  |  |  |  |
| Joueur 1         | BAGNON DAVID | R3        | 3 Bandes    |  |  |  |  |
| Joueur 2         |              |           |             |  |  |  |  |
| Joueur 3         |              |           |             |  |  |  |  |
| Joueur 4         |              |           |             |  |  |  |  |
| Joueur 5         |              |           |             |  |  |  |  |
| Joueur 6         |              |           |             |  |  |  |  |
| Joueur 7         |              |           |             |  |  |  |  |
| Joueur 8         |              |           |             |  |  |  |  |
| Nouveau Joueur 1 |              |           |             |  |  |  |  |
| Nouveau Joueur 2 |              |           |             |  |  |  |  |

Je souhaite modifier mon équipe

Modification équipe 1

#### Championnat par équipes

| Championnat : | National       | Capitaine : | BAGNON DAVID      |
|---------------|----------------|-------------|-------------------|
| Division :    | Division 5     | Courriel :  | db.aslb@gmail.com |
| Mode de jeu : | Jeux de séries | Téléphone : |                   |

|                  | Equipe       | 2         |             |
|------------------|--------------|-----------|-------------|
|                  | Nom          | Catégorie | Mode de jeu |
| Joueur 1         | BAGNON DAVID | R3        | Libre       |
| Joueur 2         |              |           |             |
| Joueur 3         |              |           |             |
| Joueur 4         |              |           |             |
| Joueur 5         |              |           |             |
| Joueur 6         |              |           |             |
| Joueur 7         |              |           |             |
| Joueur 8         |              |           |             |
| Nouveau Joueur 1 |              |           |             |
| Nouveau Joueur 2 |              |           |             |

Je souhaite modifier mon équipe

Modification équipe 2

## V Validation

1 – Après avoir cliquer sur un des boutons **Formulaire de validation**, vous obtenez

|                                             | Vous pouvez faire indiquer les informations aux responsables sportifs dans cet encadré |                  |                                             |                                   |  |  |  |
|---------------------------------------------|----------------------------------------------------------------------------------------|------------------|---------------------------------------------|-----------------------------------|--|--|--|
| Vous                                        | pouvez faite indiquer le                                                               | s information    | is aux responsables sp                      | Softins dans eet cheadre          |  |  |  |
|                                             |                                                                                        |                  |                                             |                                   |  |  |  |
| Indiquer ici toute info                     | mation utile pour les responsable                                                      | es sportifs      |                                             |                                   |  |  |  |
| Arbitrage : *                               |                                                                                        | S                | ignature : *                                |                                   |  |  |  |
| En m'inscrivant à c<br>pour arbitrer (au mi | es compétions, je m'engage à ver<br>nimum) durant la saison.                           | nir 3 journées 🗌 | En cochant cette case, j'ap<br>inscription. | pose ma signature et je valide mo |  |  |  |
| Je souhaite vérifier                        | les informations saisies avant de                                                      | les envoyer.     | Recommence                                  | r la saisie du formulaire         |  |  |  |
|                                             |                                                                                        |                  |                                             |                                   |  |  |  |
| P                                           | évisualisation des informations                                                        |                  | Réini                                       | tialiser le formulaire            |  |  |  |
| ous avez aussi la<br>sibilité de vérifier   | évisualisation des informations<br>Olivier HATIER : responsable sp                     | ortif            | Réini<br>Damien QUENEY : resp               | taliser le formulaire             |  |  |  |

## Information : 2 champs sont obligatoires (arbitrage , signature)

Après avoir cocher ces cases, vous pouvez envoyer le formulaire aux responsable sportifs en cliquant sur le bouton :

Le formulaire est aussi envoyé **<u>aux membres des équipes</u>** si vous jouez en équipe.